# 網際網路版人力資源管理系統 (WebHR)

#### 個人基本資料

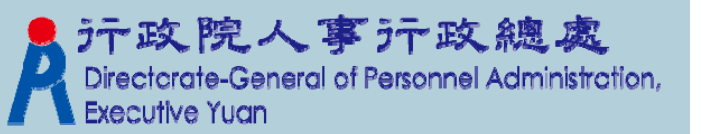

# 個人基本資料與其他子系統關聯性

組織編制、任免遷調、獎懲作業、考績作業、
 差勤管理、統計作業、保險作業、待遇福利、
 退休撫卹、相片作業、大專以上、中等以下、
 訓練進修、出國作業

▶其他子系統可將結果更新個人基本資料

組織編制、任免遷調、獎懲作業、考績作業 退休撫卹、大專以上、中等以下

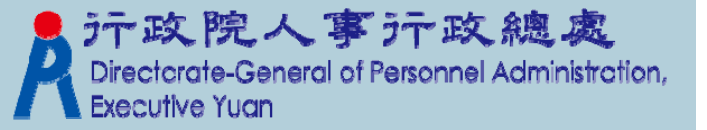

## 人員異動種類

▶同一主管機關職務異動

- 同一機關
- 不同機關
- ▶ 不同主管機關職務異動
  - 警察機關與非警察機關調進調出

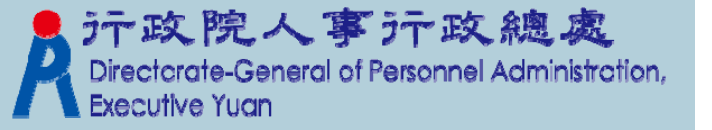

# 人員異動作業

▶原機關

■辦理離職作業(任免遷調)

▶新機關

- ■辦理報到作業(任免遷調)
- ■機關人員資料接收(人事傳輸)
  - ■僅適用不同主管機關職務異動
  - 含調出回任者

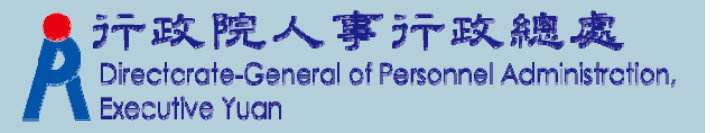

初任公職人員(人事人員) > 無法取得資料來源匯入資料 ■確認是否曾在其他機關學校任職 ▶辦理報到作業(任免遷調) 至少要有表1、2、5、(19)資料 ■表6: 若為國家考試及格任用則建議填列 ■表7、表38: 若為教育人員聘任則建議填列

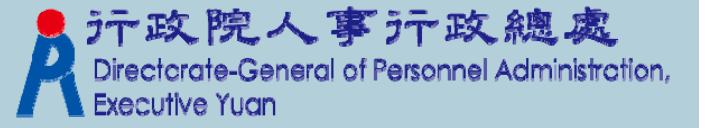

# 初任公職人員(自行建檔)

▶ 設定新任人員臨時帳號(人事人員)

- 電子郵件信箱
- ■發送通知(網址/帳號/密碼)
- 有效期間(預設7日)
- 登入失敗次數上限(預設3次,可帳號解鎖)
   新任人員線上履歷資料編修(初任人員)
  - 表1/表5/表6/表7/表10/表16/表51
  - 資料送出

▶新任人員線上履歷資料審核匯入(人事人員)

- ■審核確認
- 執行匯入

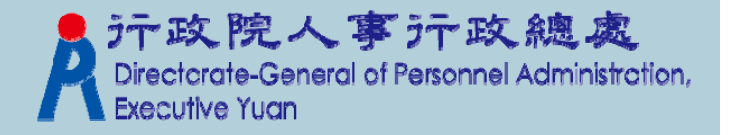

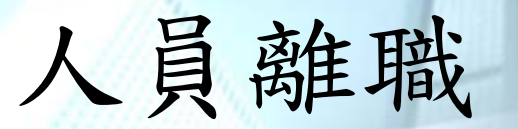

#### ▶辦理離職作業(任免遷調)

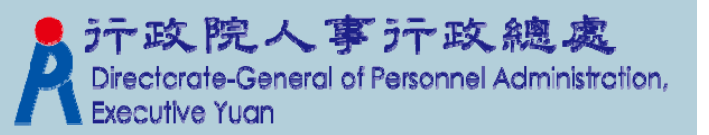

# 人員資料查詢方式

▶簡要人員資料查詢

- ■依表2服務機關顯示
- 可查詢在職、離職(退休、辭職、死亡...)人員
- 選員結果存檔

▶人事21表資料維護查詢

- ■依表2服務機關顯示
- 可查詢在職、離職(退休、辭職、死亡...)人員
- ▶機關歷任人員資料查詢
  - ■依表19服務機關顯示
  - 可查詢曾在本機關任職者

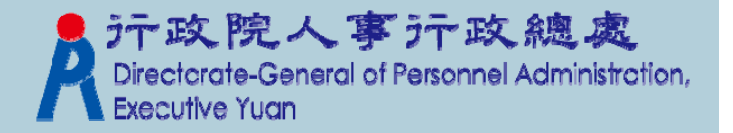

## 表2-現職資料維護

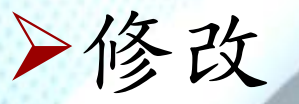

僅適用表2-現職內容錯誤,必須予以修正者
可匯入/匯出個人相片
可切換至表1-基本資料及其他表
資料檢誤/前次檢誤錯誤查詢
删除表二兼職資料
查詢個人校對網

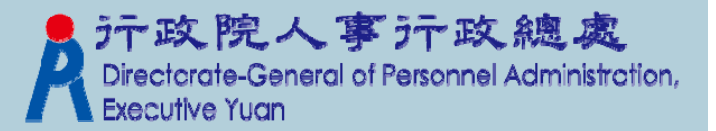

資料檢誤時機 >檢誤碼空白/尚未檢誤 >個人基本資料各表號資料異動 >WebHR各子系統更新個人基本資料 >eCPA應用系統更新個人基本資料

- 名錄線上編輯系統
  - ■依現職人員之機關代碼+身分證號
  - 更新表2-現職之電子郵件及辦公室電話
- ■終身學習入口網站

■更新表13-訓練進修

▶以現職人員及近1個月內已退離人員

Directorate-General of Personnel Administration, Executive Yuan

# 資料檢誤訊息及檢誤碼

#### ▶檢誤訊息

- ■有錯誤訊息
- 有(S)錯誤訊息
- 無錯誤訊息
- ▶檢誤碼
  - (空白)
  - B
  - 1

▶檢誤完成人數▶各表號旗標重整

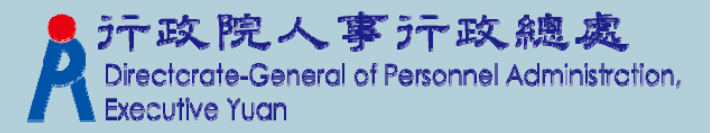

表2現職注意事項(1) ▶佔缺機關(考核、待遇) ▶服務/佔缺單位(一級)、科課股別(二級) ▶ 職務編號/職稱/職系/職務列等(組編) >不必銓敘註記 >主要兼職性質 >教育人員職稱薪額對照檔 ■ 不適用一般行政機關 ■特殊例外,如:新北市立十三行

# 表2現職注意事項(2)

### ▶届退年月

■ 可自行輸入

可利用表1【服務年資計算】功能自動填入
 任職原因/派令生效日/實際到職日

■ 需同時存在

▶卸職原因/卸職生效日/實際離職日

■ 需同時存在或空白

>作業更新碼:最近資料由何子系統更新

▶異動人員/異動時間

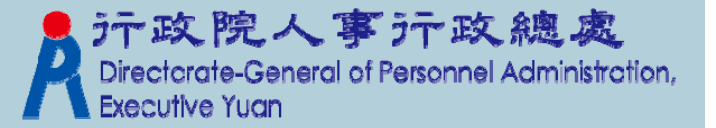

表2現職注意事項(3) ▶主管級別/兼職主管級別 >本機關到職日 ■機關改制/同機關職務異動 ■ 【取得本機關到職日】 ▶ 職務編號/查詢職代資訊 ▶佔缺(職代)職務編號/查詢佔缺(職代)資訊 ▶職稱/員額職稱 ▶主計人員之人員區分 ■ 07 → 71~74 行政院人车行政總处 eneral of Personnel Administration, 表2現職注意事項(4)
▶地方機關之民選首長
■職務列等與現支官職等
■F03省(市)長、F04縣(市)長、F05鄉(鎮市)長
■ 主管級別為【1首長】
>> 副販売長

- ▶副縣市長
  - 職務列等與現支官職等
     H32比照簡任第十二職等
     H33比照簡任第十三職等
     H34比照簡任第十四職等
     主管級別為【2副首長】

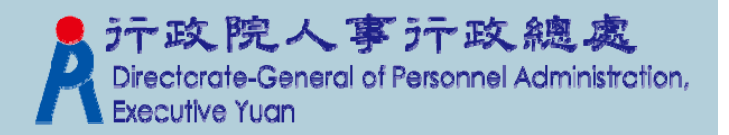

# 表2現職注意事項(5)

> 適用下列法規人員

■ 聘用人員聘用條例

■ 行政院暨所屬機關約僱人員僱用辦法

▶ 約聘人員(1050819)

- 人員區分:12-聘用人員
- 職務列等: J20-聘用
- 現支官職等: D06~D13
- 現支俸(薪)級:001~007

現支俸(薪)點:(自動帶出)
 ▶約僱人員

- 人員區分:13-約僱人員
- 職務列等: J00-約僱
- 現支官職等:D01~D05
- 現支薪級:(空白)
- 現支俸(薪)點:(自行輸入)

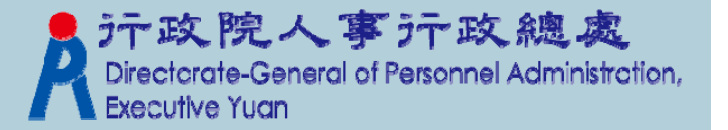

# 表2現職注意事項(6)

▶ 非適用下列法規人員(1050829)

▪ 聘用人員聘用條例

行政院暨所屬機關約僱人員僱用辦法

▶ 自行設定薪點表

■ 經濟部所屬產業園區管理機構職務等級薪點表

交通部公路總局工程管理費項下約聘(僱)人員管理要點
 約聘人員

• 人員區分:12-聘用人員

▪ 職務列等: J20-聘用

■ 現支官職等:D06~D10

現支俸(薪)級:(空白)

■ 現支俸(薪)點:(自行輸入)

▶ 約僱人員

- 人員區分:13-約僱人員
- 職務列等: J00-約僱
- 現支官職等:D01~D05
- 現支俸(薪)級:(空白)
- 現支俸(薪)點:(自行輸入)

う
中政院人事
テ
政態處 Directorate-General of Personnel Administration, Executive Yuan

# 表1基本資料 ▶婚姻狀態: 會檢查表16之配偶資料 ▶郵遞區號查詢 ▶ 電話號碼分隔(-) ▶變更身分證號姓名 ■ 可選擇是否同步更新其他子系統 (差勤/中等/退撫/待遇) ▶服務年資計算 ■ 可計算: • 可計算: 「 「 」 」 日 」 」 日 」 」 日 」 」 日 」 」 日 」 」 日 」 」 日 」 」 日 」 」 日 」 」 日 」 」 日 」 」<

- 役別為1(義務役)、3(替代役)才會列入計算
- 危勞降齡屆齡設定

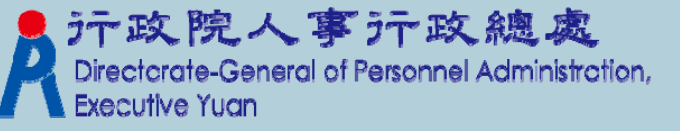

# 其他表(1)

#### ▶ 共通特性:

- 表1及表2除外
- 可建立多筆資料
- 提供拷貝此筆/清除拷貝
- ▶可拷貝給他人
  - 表3/表4/表5/表6/表7/表8/表10/表13/表16/表19/表20/ 表21/表22/表23/表34/表35/表36/表37/表38/表51
- ▶可更新表2-現職
  - 表4/表20/表34/表36/表38
- ▶可上傳附件(10412)
  - 表5/表6/表7/表8/表35/表51

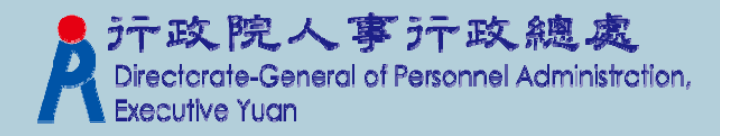

# 其他表(2)

▶表0-身分證號異動

- 記錄身分證字號及姓名異動前後資料
   表3-借調
- ▶表4-兼職
  - 不同機關多筆兼職
  - 同一機關多筆兼職
  - ■主要兼職更新表2
  - ECPA > AD:各機關兼職資料填報系統
  - ■核准機關(公務機關)

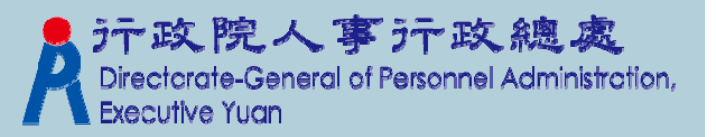

# 其他表(3)

#### ▶表5-學歷

- 至少須有一筆畢業資料
- ■建議勾選【最高學歷】
- 若無學校代碼(私立及外國學校)可直接輸入學 校名稱,但不可少於4個中/英文字

#### ▶表6-考試

- ■考試及格人員必填
- 建議勾選【最高考試】
- ▶表7-教師資格
  - 主要科目

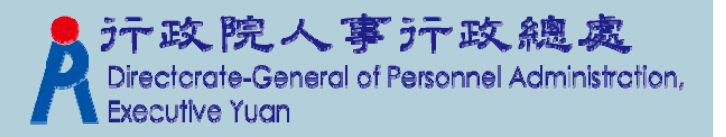

# 其他表(4)

#### ▶表13-訓練

- 進修資料可轉成學歷資料,原資料刪除
- 變更年度與業務相關
- 升官等訓練
- ■研究所四十學分班
  - 訓練總數:40
  - ■總數單位:6-學分
- 終身學習匯入資料取消維護功能10411
   表16-家屬
  - 直系親屬
  - 存歿狀態事實發生日期
  - 查詢生活津貼家屬資料

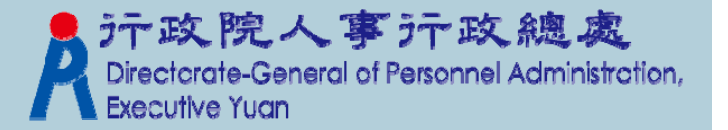

# 其他表(5)

#### ▶表19-經歷

- 除補建缺漏或修正資料外,無需進行資料編修
  最後一筆通常為現職資料(派令生效日與表2相同),不提供編修
- 如無年資中斷情形,前一筆之實際離職日須與 後一筆之實際到職日相同;前後日期不可重疊
- 非最後一筆離職日期不可為空白
- 日期欄位盡量填滿七碼
- 經歷備註
- 未來之到職日期(A7)1050912

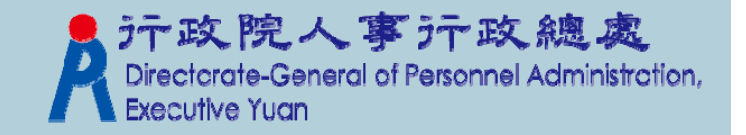

# 其他表(6)

#### ▶表20-考績

- 除補建缺漏資料外,可由考績作業更新
- ■考績區分若為[MHU],則核定俸級(階)不顯 示中文
- ▶表21-獎懲
  - 除補建缺漏資料外,可由獎懲作業更新
  - ■避免使用「,」「'」「"」「(」「)」等 半形標點符號
  - 註銷作業/註銷查詢/取消註銷→政院人事→政總處

eral of Personnel Administration,

## 其他表(7)

### ▶表34/表35/表36/表37/表38

■ 需對應至表19之派令生效日

#### ▶表34-銓審

- ■考績升等資料
- 銓審生效日須大於或等於派令生效日

#### ▶表35-動態

- 留職停薪者已回職復薪
- 留職停薪期間機關改制
- ■辭職資料—建議刪除

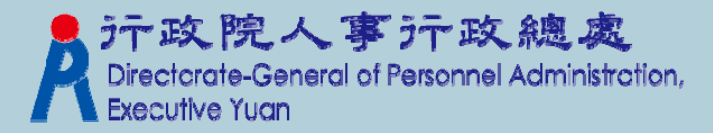

# 其他表(8)

#### ▶表38-教師敘薪

- ■初任核薪/到職起薪/提改敘
- ■本薪/年功薪為敘薪資料,非薪額組別
- 87學年度起大學畢業起敘190
- ▶表51-專長
  - ■技術證照/語文檢定
  - 若無所需專長項目,請參考下列網頁說明 Q000335進行相關處理

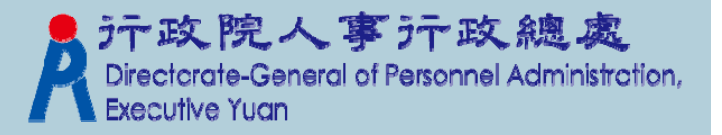

# 其餘人員

#### ▶ 適用機關代碼尾碼為Q(大專院校)

- ▶可輸入非正式公務人員(兼任教授)之基本 資料/現職/學歷等簡化之表號等維護作業
   ▶功能
  - 其餘人員資料維護
  - 其餘人員名冊
  - 其餘人員簡歷表
  - ■離職人員查詢(經歷)

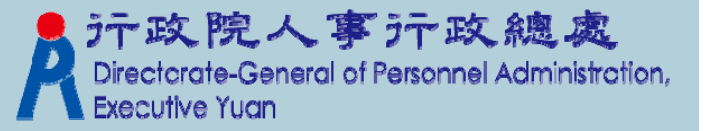

報表注意事項(1) ▶建議取消勾選「隱藏已知檔案類型的副檔名」 > 若列印排序包含職稱欄位, 需先確認職稱排 序檔(CODE43)排列順序是否正確 >若列印排序包含現支官職等欄位, 需先確認 官職等排序檔(CODE42)排列順序是否正確 > 列印排序次序選取之條件欄位若有人員之欄 位内容空白,则可能會無法正常列印 >可自行選取排序欄位、升降冪

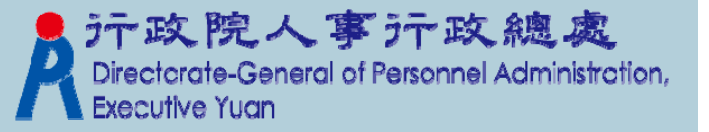

# 報表注意事項(2) ▶ 特定報表可手動【調整排序】 ▶ 【列印】功能只要點按一次即可,不要 重複執行

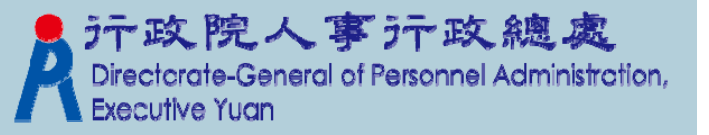

# 整批作業(1)

#### ▶個人資料校對結果查詢與維護

- 英文姓名、郵遞區號、戶籍地址、郵遞區號、現居 住所、住宅電話、行動電話、緊急通知人、緊急電 話(公司)、緊急電話(住宅)
- 留意電話欄位是否有全形、文字內容或2組號碼

▶批次相關年月計算

▶人事21表資料檢誤

▶ 批次更新單位資料(組編單位新舊替換)

■ 變更單位代碼

■ 變更單位名稱

> 大批變更地址

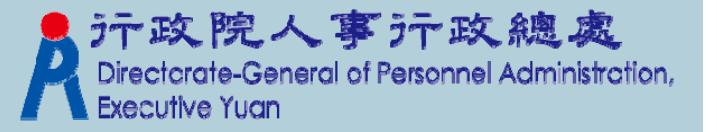

# 整批作業(2)

▶訓練進修重覆資料大批刪除作業

- 刪除類別
  - 針對【訓練/進修/出國區分】代碼錯誤者(如:0或空白)
  - 只顯示重覆資料(僅【訓練/進修/出國區分】不同者)
  - 只顯示重覆資料(僅【期別】不同者)
  - 只顯示重覆資料(僅【名稱(程度)】前60字相同者)
- 【刪除】: 依承辦人員勾選資料刪除
- 【自動刪除重覆資料】:依查詢條件,保留最新一筆資料,其餘重覆資料刪除 近政院人事行政總處

eneral of Personnel Administration,

# 整批作業(3)

#### >大批單位移轉作業

- 同步更新服務單位與佔缺單位
- 只更新服務單位及與原服務單位相同的佔缺單位
- 只更新服務單位
- 只更新佔缺單位
- > 簽章欄設定
  - 在職/離職/服務證明書
- ▶考績資料大批匯入
  - 教師年資加薪、技工、工友、駕駛、駐衛警、約聘僱人員表20資料匯入使用

 う
市政院人事う
市政總處 Directorate-General of Personnel Administration, Executive Yuan

## 整批作業(4)

#### ▶獎懲資料大批匯入

匯入法務獎牌表21資料(事由類別:A02工作績 優;核定結果:8700獎牌)

■ 含法務部及警政機關

- ▶大批變更員工代號及電子郵件
  - 線上維護
  - 匯出/匯入
  - 下載格式檔(空白)/匯入
- ▶(主計總處)內控型公務機關薪資發放系統媒 體檔產生作業

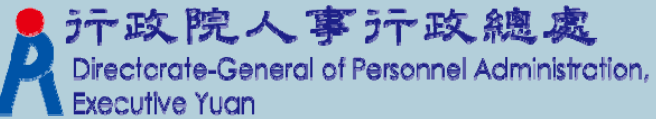

# 整批作業(5)

#### ▶產製發派令人員名單

- ■提供給任免派令維護作業匯入
- ▶自行設定薪點表
  - 須先申請開放維護權限

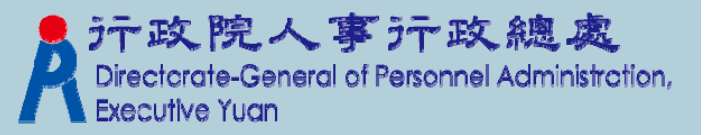

# 終身學習入口網處理(1)

#### ▶薦送名單上傳

- ■上傳終身學習網資料
  - ■直接將薦送名單傳送至終身學習網
    - 終身學習網站開班隔日才能查到課程資料
- 手動產製CSV檔
  - ■產生薦送名單檔案
  - ■進入終身學習網上傳資料
  - ■終身學習網站開班後,可立即上傳報名
- 通常係他機關辦理訓練課程

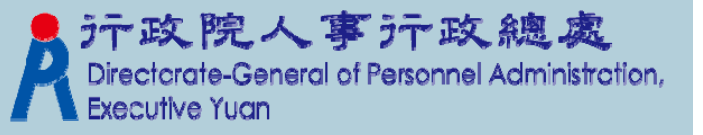

## 終身學習入口網處理(2)

▶學員時數成績上傳(未開班)

- ■上傳終身學習網資料
  - 需先在終身學習網站開班
- 手動產製CSV檔
  - ■不需在終身學習網站開班
  - 自行選取人員名單並輸入課程資料
  - ■開(上)課起訖日期(時間)
- 通常適用<u>本機關</u>內部自行辦理訓練課程

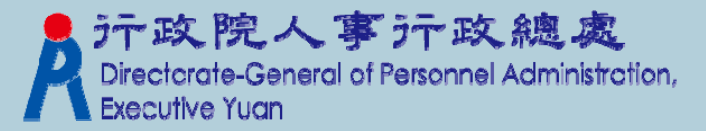

### 終身學習入口網處理(3) ▶學員通過認證名單入檔(CSV) ■ 至終身學習網申請成績下載 ■建議勾選【尚未下載之學習資料】選項 ■請勿勾選右上角之【匯出課程類別欄位】及 匯出部門單位 ■學習資料申請/下載/解壓縮/接收 ■ 留意下載之學習資料筆數(每次2000筆) ▶學員通過認證名單下載 ■可下載最近1個月內之學習資料 ▶每天自動轉入1050108 行政院人事行政總處

Directorate-General of Personnel Administration, Executive Yuan